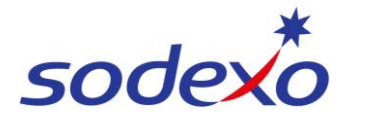

# Pay statements explained – Understanding your annualised wage 8:6

You can access your pay statement using the SuccessFactors mobile app. This QRG explains what your pay will look like when you take annual leave.

This QRG covers 8/6 roster in the examples.

### Further support can be found in the SmartPay Hub:

- Refer to QRG: Viewing your pay statement
- Refer to QRG: Pay statements explained Public holiday impacts 8-6
- Watch video: Uneven to even pays explained

## **Annualised Wage 8:6**

The following examples explain the wage build up for 8:6 employees to help you understand the calculations that aligns to the enterprise agreement. Fortnightly employees regardless of roster will be on an even time pay where they will accrue R&R for all paid hours, the daily base hours are paid at a blended ordinary rate and overtime is paid on a blended overtime rate.

## **Example – Head Chef**

|                                                          | Base rate | Applicable loading | Rate pa     | d Hours per cycle | Hours per year | Amount          | Roster cycles                       |       |
|----------------------------------------------------------|-----------|--------------------|-------------|-------------------|----------------|-----------------|-------------------------------------|-------|
| Ordinary hours wages                                     |           |                    |             |                   |                |                 | Calendar days pa                    | 365.2 |
| Monday to Friday ordinary hours                          | \$ 34.81  | 100%               | \$ 34       | 31 57.00          | 1344.58        | \$<br>46,798.66 | 20 rostered on days AL (roster 8/6) | 3     |
| Saturday ordinary hours                                  |           | 125%               | \$ 43       | 51 9.50           | 224.10         | \$<br>9,749.83  | Calendar days ex AL                 | 330.2 |
| Sunday ordinary hours                                    |           | 150%               | \$ 52       | 9.50              | 224.10         | \$<br>11,699.80 | Weeks ex AL                         | 47.1  |
|                                                          |           | Sub total          |             | 76.00             | 1792.78        | \$<br>68,248.30 | Roster cycles                       | 23.59 |
| Additional hours                                         |           |                    |             |                   |                | <br>            |                                     |       |
| Monday to Friday - additional (overtime) hours 150%      |           | 150%               | \$     52   | 9.00              | 212.30         | \$<br>11,083.89 |                                     |       |
| Monday to Friday - additional (overtime) hours 200%      |           | 200%               | \$ 69       | 51 0.00           | 0.00           | \$<br>-         | Ordinary Hours Amounts              |       |
| Saturday - additional (overtime) hours                   |           | 200%               | \$ 69       | 51 1.50           | 35.38          | \$<br>2,463.09  | Overtime Hours Amounts              |       |
| Sunday - additional (overtime) hours                     |           | 200%               | \$ 69       | 51 1.50           | 35.38          | \$<br>2,463.09  |                                     |       |
|                                                          |           | Sub total          |             | 12.00             | 283.07         | \$<br>16,010.07 |                                     |       |
| Additions for ordinary hours                             |           |                    |             |                   |                |                 |                                     |       |
| 20 days annual leave                                     |           | 100%               | \$ 34       | 31 190.00         | 190.00         | \$<br>6,613.01  |                                     |       |
| 20 days annual leave loading                             |           | 17.5%              | \$ <u>6</u> | 09 190.00         | 190.00         | \$<br>1,157.28  |                                     |       |
| Public holidays                                          |           |                    |             |                   |                | <br>            |                                     |       |
| Worked holiday - top up ordinary hours                   |           | 125%               | \$ 43       | 51 0.00           | 59.76          | \$<br>2,599.74  |                                     |       |
| Worked holiday - top up additional (overtime) hours 150% |           | 100%               | \$ 34       | 81 0.00           | 9.44           | \$<br>328.39    |                                     |       |
| Worked holiday - top up additional (overtime) hours 200% |           | 0%                 | \$ ·        | 0.00              | 0.00           | \$<br>-         |                                     |       |
| Not worked - ordinary hours                              |           | 100%               | \$ 34       | 31 0.00           | 44.75          | \$<br>1,557.36  |                                     |       |
|                                                          |           |                    |             |                   |                |                 |                                     |       |

## **Ordinary Hours of Work Calculation**

- Full time employee = 38 hours per week (averaged)
- 8/6 cycle = 2-week cycle = 38 hrs + 38 hours = 76 hours
- 76 hours ÷ 8 days worked = 9.5 ordinary hours per worked day

## Notes:

## We calculate Yearly earnings which includes:

- All Ordinary hours
- All Overtime hours
- Assumes 20 Annual leave days taken

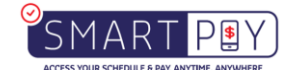

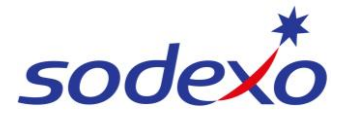

• Assumes 6.29 Public Holidays worked

The calculation is based on you working too your roster. If you take any periods of unpaid leave, this will reduce your annual wage. If you work additional hours, your annual wage will increase.

# **Table Key:**

| Yellow | Base rate<br>Base rate does not include weekend penalties, public holidays. The<br>base rate formulates all the other rates and how they are calculated |
|--------|----------------------------------------------------------------------------------------------------|
| Orange | Rostered Overtime                                                                                                    |
| Blue   | Ordinary                                                                                                    |
| Pink   | Hours worked per year                                                                                                    |
| Green  | Number of annual hours the employee is expected to work                                                                                                 |

# **Ordinary Hours & Rostered Overtime – Rate of Pay (Blended/Averaged)**

|                                                          |                       | Base Rate          | 9              |                 |                |              |                                                |            |
|----------------------------------------------------------|-----------------------|--------------------|----------------|-----------------|----------------|--------------|------------------------------------------------|------------|
| Annualised wage calculation method - 8/6 days - 11 paid  | hours                 |                    |                |                 |                |              |                                                |            |
|                                                          | Base rate             | Applicable loading | Rate pai       | Hours per cycle | Hours per year | Amount       | Roster cycles                                  |            |
| Ordinary hours wages                                     |                       |                    |                |                 |                |              | Calendar days pa                               | 365.2      |
| Monday to Friday ordinary hours                          | <mark>\$ 34.81</mark> | 100%               | \$ 34.8        | 1 57.00         | 1344.58        | \$ 46,798.66 | 20 rostered on days AL (roster 8/6)            | 3          |
| Saturday ordinary hours                                  |                       | 125%               | \$ 43.5        | 1 9.50          | 224.10         | \$ 9,749.83  | Calendar days ex AL                            | 330.25     |
| Sunday ordinary hours                                    |                       | 150%               | \$ 52.2        | 1 9.50          | 224.10         | \$ 11,699.80 | Weeks ex AL                                    | 47.18      |
|                                                          |                       | Sub total          |                | 76.00           | 1792.78        | \$ 68,248.30 | Roster cycles                                  | 23.59      |
| Additional hours                                         |                       |                    |                |                 |                |              |                                                |            |
| Monday to Friday - additional (overtime) hours 150%      |                       | 150%               | \$       52.2  | 1 9.00          | 212.30         | \$ 11,083.89 | Wage Rate Calculation                          |            |
| Monday to Friday - additional (overtime) hours 200%      |                       | 200%               | \$ 69.6        | 1 0.00          | 0.00           | ş -          | Annual Rem Annual hours Hourly Rate (payslip)  |            |
| Saturday - additional (overtime) hours                   |                       | 200%               | \$ 69.6        | 1 1.50          | 35.38          | \$ 2,463.09  | Ordinary \$ 80,175.68 1982.78 \$ 40.4359       |            |
| Sunday - additional (overtime) hours                     |                       | 200%               | \$ 69.6        | 1 1.50          | 35.38          | \$ 2,463.09  | Overtime \$ 16,338.46 283.07 <b>\$ 57.7187</b> |            |
|                                                          |                       | Sub total          |                | 12.00           | 283.07         | \$ 16,010.07 | \$ 96,514.14 2265.85                           |            |
| Additions for ordinary hours                             |                       |                    |                |                 |                |              |                                                |            |
| 20 days annual leave                                     |                       | 100%               | \$ 34.8        | 1 190.00        | 190.00         | \$ 6,613.01  |                                                |            |
| 20 days annual leave loading                             |                       | 17.5%              | \$ <u>6.</u> ( | 9 190.00        | 190.00         | \$ 1,157.28  | Ordinary Hours Rate                            |            |
| Public holidays                                          |                       |                    |                |                 |                |              |                                                |            |
| Worked holiday - top up ordinary hours                   |                       | 125%               | \$ 43.5        | 1 0.00          | 59.76          | \$ 2,599.74  | Overtime Pot                                   | · •        |
| Worked holiday - top up additional (overtime) hours 150% |                       | 100%               | \$ 34.8        | 1 0.00          | 9.44           | \$ 328.39    |                                                | , <b>C</b> |
| Worked holiday - top up additional (overtime) hours 200% |                       | 0%                 | ş -            | 0.00            | 0.00           | \$-          |                                                |            |
| Not worked - ordinary hours                              |                       | 100%               | \$ 34.8        | 1 0.00          | 44.75          | \$ 1,557.36  |                                                |            |
|                                                          |                       |                    |                | TOTAL           |                | \$ 96,514.14 |                                                |            |

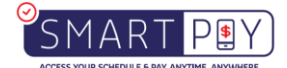

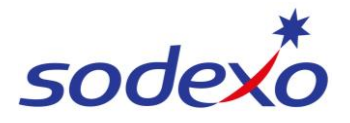

# Public Holiday – Rate of Pay (Blended/Averaged)

|                                                          | Base rate       | Applicable loading | Rate     | paid  | Hours per cycle | Hours per year |    | Amount    | Roster cycles                                                                        |       |
|----------------------------------------------------------|-----------------|--------------------|----------|-------|-----------------|----------------|----|-----------|--------------------------------------------------------------------------------------|-------|
| Ordinary hours wages                                     |                 |                    |          |       |                 |                |    |           | Calendar days pa                                                                     | 365.2 |
| Monday to Friday ordinary hours                          | <u>\$ 34.81</u> | 100%               | \$       | 34.81 | 57.00           | 1344.58        | \$ | 46,798.66 | 20 rostered on days AL (roster 8/6)                                                  | 3     |
| Saturday ordinary hours                                  |                 | 125%               | <b>Ş</b> | 43.51 | 9.50            | 224.10         | \$ | 9,749.83  | Calendar days ex AL                                                                  | 330.2 |
| Sunday ordinary hours                                    |                 | 150%               | \$       | 52.21 | 9.50            | 224.10         | \$ | 11,699.80 | Weeks ex AL                                                                          | 47.18 |
|                                                          |                 | Sub total          |          |       | 76.00           | 1792.78        | \$ | 68,248.30 | Roster cycles                                                                        | 23.59 |
| Additional hours                                         |                 |                    |          |       |                 |                |    |           |                                                                                      |       |
| Monday to Friday - additional (overtime) hours 150%      |                 | 150%               | <b>Ş</b> | 52.21 | 9.00            | 212.30         | Ş  | 11,083.89 |                                                                                      |       |
| Monday to Friday - additional (overtime) hours 200%      |                 | 200%               | \$       | 69.61 | 0.00            | 0.00           | \$ | -         | PUBLIC HOLIDAYS                                                                      |       |
| Saturday - additional (overtime) hours                   |                 | 200%               | \$       | 69.61 | 1.50            | 35.38          | \$ | 2,463.09  | <ul> <li>We assume you work 6.29 public holidays per year</li> </ul>                 |       |
| Sunday - additional (overtime) hours                     |                 | 200%               | \$       | 69.61 | 1.50            | 35.38          | \$ | 2,463.09  | <ul> <li>Over those 6.29 days, you earn an additional \$2,928.13 per your</li> </ul> | yr    |
|                                                          |                 | Sub total          |          |       | 12.00           | 283.07         | \$ | 16,010.07 | / \$465.52 per day                                                                   |       |
| Additions for ordinary hours                             |                 |                    |          |       |                 |                |    |           | • We then divide \$465.52 by 9.5 hours (Ordinary Hours for the                       | day)  |
| 20 days annual leave                                     |                 | 100%               | \$       | 34.81 | 0.00            | 0.00           | \$ | -         | to get our Public Holiday Rate                                                       |       |
| 20 days annual leave loading                             |                 | 17.5%              | \$       | 6.09  | 0.00            | 0.00           | s  | - 4       |                                                                                      |       |
|                                                          |                 |                    |          |       |                 |                |    | <u> </u>  | \$465.52/ 9.5 hrs                                                                    |       |
| Public holidays                                          |                 |                    |          |       |                 |                |    |           | Public Holiday Rate \$ 49.0021                                                       |       |
| Worked holiday - top up ordinary hours                   |                 | 125%               | \$       | 43.51 | 0.00            | 59.76          | Ş  | 2,599.74  |                                                                                      |       |
| Worked holiday - top up additional (overtime) hours 150% |                 | 100%               | \$       | 34.81 | 0.00            | 9.4            | Ş  | 328.39    |                                                                                      |       |
| Worked holiday - top up additional (overtime) hours 200% |                 | 0%                 | <b>Ş</b> | -     | 0.00            | 0.0            | Ş  | -         |                                                                                      |       |
| Not worked - ordinary hours                              |                 | 100%               | \$       | 34.81 | 0.00            | 44.75          |    | 1,557.36  |                                                                                      |       |
|                                                          |                 |                    |          |       |                 |                |    |           |                                                                                      |       |

# **R&R Rate of Pay**

|                                                          | Base rate | Applicable loading | Rate paid | Hours per cycle | Hours per year | Amount    | Roster cycles                       |        |
|----------------------------------------------------------|-----------|--------------------|-----------|-----------------|----------------|-----------|-------------------------------------|--------|
| Ordinary hours wages                                     |           |                    |           |                 |                |           | Calendar days pa                    | 365.25 |
| Monday to Friday ordinary hours                          | \$ 34.81  | 100%               | \$ 34.81  | 57.00           | 1344.58 \$     | 46,798.66 | 20 rostered on days AL (roster 8/6) | 35     |
| Saturday ordinary hours                                  |           | 125%               | \$ 43.51  | 9.50            | 224.10 \$      | 9,749.83  | Calendar days ex AL                 | 330.85 |
| Sunday ordinary hours                                    |           | 150%               | \$ 52.21  | 9.50            | 224.10 \$      | 11,699.80 | Weeks ex AL                         | 52.18  |
|                                                          |           | Sub total          |           | 76.00           | 1792.78 \$     | 68,248.30 | Roster cycles (minus AL hours)      | 25.85  |
| Additional hours                                         |           |                    |           |                 | $\sim$         |           |                                     |        |
| Monday to Friday - additional (overtime) hours 150%      |           | 150%               | \$ 52.21  | 9.00            | 212.30 \$      | 11,083.89 |                                     |        |
| Monday to Friday - additional (overtime) hours 200%      |           | 200%               | \$ 69.61  | 0.00            | 0.00 \$        | -         |                                     |        |
| Saturday - additional (overtime) hours                   |           | 200%               | \$ 69.61  | 1.50            | 35.38 \$       | 2,463.09  | *Add book onnual loov               | ~      |
| Sunday - additional (overtime) hours                     |           | 200%               | \$ 69.61  | 1.50            | 35.88 \$       | 2,463.09  | Add back annual leav                | e      |
|                                                          |           | Sub total          |           | 12.00           | 283.07 \$      | 16,010.07 | dava Dua ta D®D ia                  |        |
| Additions for ordinary hours                             |           |                    |           |                 | $\sim$         |           | aays = Due to Rar is                |        |
| 20 days annual leave                                     |           | 100%               | \$ 34.81  | 190.00          | 190.00 \$      | 6,613.01  | accruced on Annual La               |        |
| 20 days annual leave loading                             |           | 17.5%              | \$ 6.09   | 190.00          | 190.00 \$      | 1,157.28  | accrued on Annual Lea               | ave    |
| Public holidays                                          |           |                    |           |                 |                |           |                                     |        |
| Worked holiday - top up ordinary hours                   |           | 125%               | \$ 43.51  | 0.00            | 59.76 \$       | 2,599.74  |                                     |        |
| Worked holiday - top up additional (overtime) hours 150% |           | 100%               | \$ 34.81  | 0.00            | 9.44 \$        | 328.39    |                                     |        |
| Worked holiday - top up additional (overtime) hours 200% |           | 0%                 | \$ -      | 0.00            | 0.00 \$        | -         |                                     |        |
| Not worked - ordinary hours                              |           | 100%               | \$ 34.81  | 0.00            | 44.75 \$       | 1,557.36  |                                     |        |
|                                                          |           |                    |           | τοται           | \$             | 96,514,14 |                                     |        |

## How your R&R rate is Calculated:

We look at your working hours for the year, then add in your working hours for the 20 annual leave days.

Ordinary Hrs – 20 days x 9.5 hrs = 190 hrs

Overtime Hrs - 20 days x 1.5 hrs = 30 hrs

| Annual Ordinary Hours Worked     | 1792.784 | х | \$40.4359 | =   | \$ 72,492.85 |
|----------------------------------|----------|---|-----------|-----|--------------|
| Annual Overtime Hours Worked     | 283.07   | х | \$57.7187 | =   | \$16,338.44  |
| Additional Ordinary Hours Worked | 190      | х | \$40.4359 | =   | \$ 7,682.82  |
| Additional Overtime Hours Worked | 30       | х | \$57.7187 | =   | \$ 1,731.56  |
|                                  |          |   | TO        | TAL | \$ 98,245.67 |

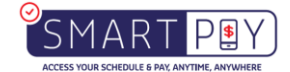

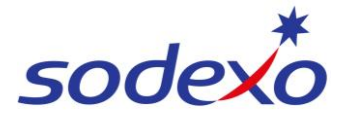

| Data Calculation Total Waga + (M/ka party ry with thra)  |
|----------------------------------------------------------|
| Rate Calculation = rotal wage $-(wks per yr x wkly his)$ |
| = \$98,245.67 ÷ (52.18 wks x 77 hrs)                     |
| = \$98,245.67 ÷ 4017.86 hrs                              |
| R&R Rate of Pay = \$24.4522                              |

Note: The R&R rate remains constant in the presence of an above Enterprise Agreement, the payment for above EA is determined solely by ordinary hours

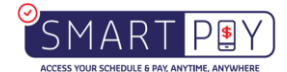

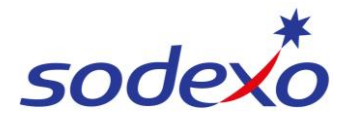

# Personal Leave – Rate of Pay (Fully Blended Rate)

|                                                          | Base rate | Applicable loading | Rate pai | Hours per cycle | Hours per year |    | Amount    | Roster cycles              |           |       |
|----------------------------------------------------------|-----------|--------------------|----------|-----------------|----------------|----|-----------|----------------------------|-----------|-------|
| Ordinary hours wages                                     |           |                    |          |                 |                |    |           | Calendar days pa           |           | 365.2 |
| Monday to Friday ordinary hours                          | \$ 34.81  | 100%               | \$ 34.   | 57.00           | 1344.58        | \$ | 46,798.66 | 20 rostered on days AL (ro | ster 8/6) | 3     |
| Saturday ordinary hours                                  |           | 125%               | \$ 43.   | 9.50            | 224.10         | \$ | 9,749.83  | Calendar days ex AL        |           | 330.2 |
| Sunday ordinary hours                                    |           | 150%               | \$ 52.   | 9.50            | 224.10         | \$ | 11,699.80 | Weeks ex AL                |           | 52.1  |
|                                                          |           | Sub total          |          | 76.00           | 1792.78        | \$ | 68,248.30 | Roster cycles (minus AL ho | urs)      | 26.0  |
| Additional hours                                         |           |                    |          |                 |                | K  |           |                            |           |       |
| Monday to Friday - additional (overtime) hours 150%      |           | 150%               | \$ 52.   | 9.00            | 212.30         | \$ | 11,083.89 |                            |           |       |
| Monday to Friday - additional (overtime) hours 200%      |           | 200%               | \$ 69.   | 61 0.00         | 0.00           | \$ | -         |                            |           |       |
| Saturday - additional (overtime) hours                   |           | 200%               | \$ 69.   | 51 1.50         | 35.38          | \$ | 2,4.3.09  |                            |           |       |
| Sunday - additional (overtime) hours                     |           | 200%               | \$ 69.   | 51 1.50         | 35.38          | \$ | 2,463.09  |                            |           |       |
|                                                          |           | Sub total          |          | 12.00           | 283.07         | -  | 16.010.07 |                            |           |       |
| Additions for ordinary hours                             |           |                    |          |                 |                |    |           | Total Roster Hours         | 2265.85   |       |
| 20 days annual leave                                     |           | 100%               | \$ 34.   | 190.00          | 190.00         | -  | 6,613.01  |                            |           |       |
| 20 days annual leave loading                             |           | 17.5%              | \$ 6.    | 9 190.00        | 190.00         | \$ | 1,157.28  |                            |           |       |
| Public holidays                                          |           |                    |          |                 |                |    |           |                            |           |       |
| Worked holiday - top up ordinary hours                   |           | 125%               | \$ 43.   | 0.00            | 59.76          | \$ | 2,599.74  |                            |           |       |
| Worked holiday - top up additional (overtime) hours 150% |           | 100%               | \$ 34.   | 0.00            | 9.44           | \$ | 328.39    |                            |           |       |
| Worked holiday - top up additional (overtime) hours 200% |           | 0%                 | \$ -     | 0.00            | 0.00           | \$ | -         |                            |           |       |
| Not worked - ordinary hours                              |           | 100%               | \$ 34.   | 0.00            | 44.75          | \$ | 1,557.36  |                            |           |       |
|                                                          |           |                    |          | τοται           |                | ¢  | 96 514 14 |                            |           |       |

This rate is Annualised wage divided by total hours = full blended rate.

\$96,514.14 / 2265.85 = \$42.5951

Note: Personal leave is NOT factored into the annualised wage, is calculated at a full blended rate.

# Example Payslip: 8:6/11

| Employee ID:<br>Position: Head Cher                                                      | f/Chef Manager                                        | Instrument: IFMS<br>Classification: Cook<br>Roster: IFM 8 | WEST EA<br>:/Chef-HeadCh/Mng<br>8/6_11.0 (1xSa/1xSu)                                                    | Period Starting:<br>Period Ending:<br>Pay Date:                                      | 25 Dec 2023<br>07 Jan 2024<br>11 Jan 2024 |  |  |
|------------------------------------------------------------------------------------------|-------------------------------------------------------|-----------------------------------------------------------|----------------------------------------------------------------------------------------------------|--------------------------------------------------------------------------------------|-------------------------------------------|--|--|
| Payments                                                                                 | Retro                                                 | Hours/Units                                               | Rate                                                                                                    | Amount                                                                               | YTD Amount                                |  |  |
| Ordinary Hours                                                                           |                                                       | 76.00                                                     | 40.43570                                                                                                | 3,073.12                                                                             | 33,036.04                                 |  |  |
| Overtime (Rostered)                                                                      |                                                       | 12.00                                                     | 57.71790                                                                                                | 692.64                                                                               | 7,503.60                                  |  |  |
| Allowance (Tool)                                                                         |                                                       | 1.00                                                      | 15.29000                                                                                                | 15.29                                                                                | 290.51                                    |  |  |
| RNR (Taken)                                                                              |                                                       | 66.00                                                     | 24.45280                                                                                                | 1,613.88                                                                             | 17,496.17                                 |  |  |
| RNR (Accrued)                                                                            |                                                       | 66.00                                                     | 24.45280                                                                                                | - 1,613.92                                                                           | - 17,698.34                               |  |  |
| Penalty (Late)                                                                           |                                                       | 1.00                                                      | 2.27000                                                                                                 | 2.28                                                                                 | 54.72                                     |  |  |
| Penalty (Early)                                                                          |                                                       | 3.00                                                      | 3.41000                                                                                                 | 10.23                                                                                | 47.78                                     |  |  |
| Above EA/Award Ordinary                                                                  |                                                       | 76.00                                                     | 11.17360                                                                                                | 849.19                                                                               | 9,341.09                                  |  |  |
| Ordinary Hours – 8 da<br>x 9.5 hours = 76<br>System configured to<br>decimal places only | ays Overtime<br>1.5 hours<br>2 System co<br>decimal p | Hours – 8 days x<br>= 12<br>onfigured to 2<br>laces only  | R&R Hours Accrued<br>8.25 hours a<br>8 days x 8.2<br>These hours<br>This equates<br>day)                | l<br>accrued per working<br>5 hours = 66 hours<br>5 are banked<br>5 to 6 R&R Days (1 | ) day<br>1 hours per                      |  |  |
| Total Working Ho                                                                         | ours Paid = 8 da<br>= 88 hours                        | iys x 11 hours                                            | <b>Note</b> – R&R accrues at 45 mins per 1 hour worked (includes annual leave and personal leave hours) |                                                                                      |                                           |  |  |

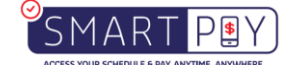

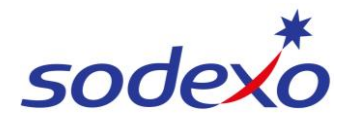

# Understanding your pay when leave is taken:

The subsequent four pay statements, spanning three pay cycles, illustrate the impact on your pay amount when leave is utilized.

Pay statement 1: No leave taken – Normal Pay

#### **Pay Statement**

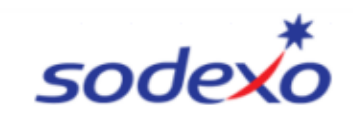

#### IFM SERVICES PTY LTD ABN: 28 608 575 668

| Employee ID:<br>Position: Head 0 | Chef/Chef Manager | Instrument:<br>Classification<br>Roster: | IFMS WEST E<br>Cook/Chef-F<br>IFM 8/6_11.0 | A<br>leadCh/Mng<br>) (1xSa/1xSu) | Period Starting:<br>Period Ending:<br>Pay Date: | 02 Oct 2023<br>15 Oct 2023<br>19 Oct 2023 |
|----------------------------------|-------------------|------------------------------------------|--------------------------------------------|----------------------------------|-------------------------------------------------|-------------------------------------------|
| Payments                         | Retro             | Hours/Uni                                | ts                                         | Rate                             | Amount                                          | YTD Amount                                |
| Ordinary Hours                   |                   | 76.0                                     | 00                                         | 40.43570                         | 3,073.12                                        | 3,073.12                                  |
| Overtime (Rostered)              |                   | 12.0                                     | 00                                         | 57.71790                         | 692.64                                          | 692.64                                    |
| Allowance (Tool)                 |                   | 1.0                                      | 00                                         | 15.29000                         | 15.29                                           | 15.29                                     |
| RNR (Taken)                      |                   | 66.0                                     | 00                                         | 24.45280                         | 1,613.88                                        | 1,613.88                                  |
| RNR (Accrued)                    |                   | 66.0                                     | 00                                         | 24.45280                         | - 1,613.92                                      | - 1,613.92                                |
| Above EA/Award Ordinary          |                   | 76.0                                     | 00                                         | 11.17360                         | 849.19                                          | 849.19                                    |
| IFMS Chef Allowance              |                   |                                          |                                            |                                  | 384.62                                          | 384.62                                    |
| Total Payments :                 |                   |                                          |                                            |                                  | 5,014.82                                        |                                           |
| Deductions / Taxes               | Retro             |                                          |                                            |                                  | Amount                                          | YTD Amount                                |
| Super EE Pre tax                 |                   |                                          |                                            |                                  | - 400.00                                        | - 400.00                                  |
| Full Income tax                  |                   |                                          |                                            |                                  | - 1,228.00                                      | - 1,228.00                                |
| Total Deductions :               |                   |                                          |                                            |                                  | - 1,628.00                                      |                                           |
| NET PAY:                         |                   |                                          |                                            |                                  | 3,386.82                                        | 3,386.82                                  |

R&R (Accrued) is reserved for future R&R disbursements.

Note: R&R accrual is calculated at a rate of 45 minutes for every hour paid excluding any unrostered overtime hours

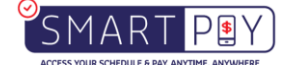

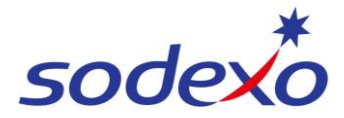

Pay statement 2: Leave taken – Effects on pay

## **Pay Statement**

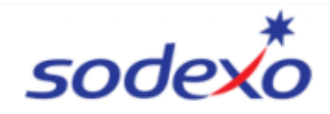

#### IFM SERVICES PTY LTD ABN: 28 608 575 668

| Employee ID:<br>Position: Head | Chef/Chef Manager | Instrument: IFMS W<br>Classification: Cook/O<br>Roster: IFM 8/0 | /EST EA<br>Chef-HeadCh/Mng<br>6_11.0 (1xSa/1xSu) | Period Starting:<br>Period Ending:<br>Pay Date: | 16 Oct 2023<br>29 Oct 2023<br>02 Nov 2023 |
|--------------------------------|-------------------|-----------------------------------------------------------------|--------------------------------------------------|-------------------------------------------------|-------------------------------------------|
| Payments                       | Retro             | Hours/Units                                                     | Rate                                             | Amount                                          | YTD Amount                                |
| Ordinary Hours                 |                   | 19.00                                                           | 40.43570                                         | 768.28                                          | 3,841.40                                  |
| Overtime (Rostered)            |                   | 3.00                                                            | 57.71790                                         | 173.16                                          | 865.80                                    |
| RNR (Taken)                    |                   | 66.00                                                           | 24.45280                                         | 1,613.88                                        | 3,227.76                                  |
| RNR (Accrued)                  |                   | 59.28                                                           | 24.45280                                         | - 1,449.58                                      | - 3,063.50                                |
| Above EA/Award Ordinary        |                   | 76.00                                                           | 11.17360                                         | 849.19                                          | 1,698.38                                  |
| IFMS Chef Allowance            |                   |                                                                 |                                                  | 384.62                                          | 769.24                                    |
| Annual Leave                   |                   | 57.00                                                           | 40.43570                                         | 2,304.84                                        | 2,304.84                                  |
| Total Payments :               |                   |                                                                 |                                                  | 4,644.39                                        |                                           |
| Deductions / Taxes             | Retro             |                                                                 |                                                  | Amount                                          | YTD Amount                                |
| Super EE Pre tax               |                   |                                                                 |                                                  | - 400.00                                        | - 800.00                                  |
| Full Income tax                |                   |                                                                 |                                                  | - 1,100.00                                      | - 2,328.00                                |
| Total Deductions :             |                   |                                                                 |                                                  | - 1,500.00                                      |                                           |
| NET PAY:                       |                   |                                                                 |                                                  | 3.144.39                                        | 6.531.21                                  |

Annual Leave – Paid at daily base ordinary hours 9.5 per annual leave day taken at the blended ordinary rate.

R&R is accrued on annual leave based on ordinary hours of 9.5 and does not include rostered overtime.

|                    | Mon 16/10 - Sun 22/10 |               |               |               |               |               |               |              | Mon 23/10 - Sun 29/10 |           |           |           |           |  |  |
|--------------------|-----------------------|---------------|---------------|---------------|---------------|---------------|---------------|--------------|-----------------------|-----------|-----------|-----------|-----------|--|--|
| Mon 16/10          | Tue 17/10             | Wed 18/10     | Thu 19/10     | Fri 20/10     | Sat 21/10     | Sun 22/10     | Mon 23/10     | Tue 24/10    | Wed 25/10             | Thu 26/10 | Fri 27/10 | Sat 28/10 | Sun 29/10 |  |  |
| 08:30 - 20:30<br>¢ | 08:30 - 20:30<br>¢    | R N R [11.00] | R N R [11.00] | R N R [11.00] | R N R [11.00] | R N R [11.00] | R N R [11.00] | Annual Leave | 1                     |           | 1         |           |           |  |  |
| e.                 | 2                     | 2             | 2             | 2             | 2             | 2             | <b>&amp;</b>  | Approved     | <b>8</b>              | <b>≗</b>  | <b>8</b>  | 2         | <b>₽</b>  |  |  |

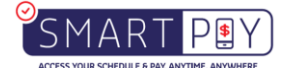

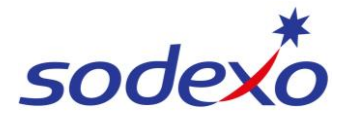

Pay statement 3: Leave taken during previous pay period – Effects on R&R accrual

#### **Pay Statement**

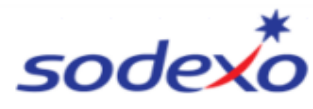

#### IFM SERVICES PTY LTD ABN: 28 608 575 668

| Employee ID:<br>Position: Head | Chef/Chef Manager | Instrument: IFMS V<br>Classification: Cook/<br>Roster: IFM 8/ | /EST EA<br>Chef-HeadCh/Mng<br>5_11.0 (1xSa/1xSu) | Period Starting:<br>Period Ending:<br>Pay Date: | 30 Oct 2023<br>12 Nov 2023<br>16 Nov 2023 |  |
|--------------------------------|-------------------|---------------------------------------------------------------|--------------------------------------------------|-------------------------------------------------|-------------------------------------------|--|
| Payments                       | Retro             | Hours/Units                                                   | Rate                                             | Amount                                          | YTD Amount                                |  |
| Ordinary Hours                 |                   | 57.00                                                         | 40.43570                                         | 2,304.84                                        | 6,146.24                                  |  |
| Overtime (Rostered)            |                   | 9.00                                                          | 57.71790                                         | 519.48                                          | 1,385.28                                  |  |
| Allowance (Tool)               |                   | 1.00                                                          | 15.29000                                         | 15.29                                           | 30.58                                     |  |
| RNR (Taken)                    |                   | 57.03                                                         | 24.45280                                         | 1,394.54                                        | 4,622.30                                  |  |
| RNR (Accrued)                  |                   | 63.76                                                         | 24.45280                                         | - 1,559.14                                      | - 4,622.64                                |  |
| Above EA/Award Ordinary        |                   | 76.00                                                         | 11.17360                                         | 849.19                                          | 2,547.57                                  |  |
| IFMS Chef Allowance            |                   |                                                               |                                                  | 384.62                                          | 1,153.86                                  |  |
| Annual Leave                   |                   | 19.00                                                         | 40.43570                                         | 768.28                                          | 3,073.12                                  |  |
| RnR (Unpaid)                   |                   | 8.97                                                          |                                                  |                                                 |                                           |  |
| Total Payments :               |                   |                                                               |                                                  | 4,677,10                                        |                                           |  |
| Deductions / Taxes             | Retro             |                                                               |                                                  | Amount                                          | YTD Amount                                |  |
| Super EE Pre tax               |                   |                                                               |                                                  | - 400.00                                        | - 1,200.00                                |  |
| Full Income tax                |                   |                                                               |                                                  | - 1,110.00                                      | - 3,438.00                                |  |
| Total Deductions :             |                   |                                                               |                                                  | - 1,510.00                                      |                                           |  |
| NET PAY:                       |                   |                                                               |                                                  | 3.167.10                                        | 9.698.31                                  |  |

Unpaid R&R (Rest and Relaxation) arises when the employee took annual leave in the previous pay period. The accrued R&R during that time was calculated solely on ordinary hours. (9.5 x 0.75)

| Mon 30/10 - Sun 05/11 |           |               |               |               |               | Mon 06/11 - Sun 12/11 |               |                     |                    |                     |                     |                     |                     |
|-----------------------|-----------|---------------|---------------|---------------|---------------|-----------------------|---------------|---------------------|--------------------|---------------------|---------------------|---------------------|---------------------|
| Mon 30/10             | Tue 31/10 | Wed 01/11     | Thu 02/11     | Fri 03/11     | Sat 04/11     | Sun 05/11             | Mon 06/11     | Tue 07/11           | Wed 08/11          | Thu 09/11           | Fri 10/11           | Sat 11/11           | Sun 12/11           |
| Annual Leave          |           | R N R [11.00] | R N R [11.00] | R N R [11.00] | R N R [11.00] | R N R [11.00]         | R N R [11.00] | Allowance-Week      | 08:30 - 20:30<br>¢ | 08:30 - 20:30<br>¢9 | 08:30 - 20:30<br>¢⊅ | 08:30 - 20:30<br>¢⊅ | 08:30 - 20:30<br>¢Þ |
| ŝ                     | ŝ         | £             | £             | £             | £             | £                     | £             | 08:30 - 20:30<br>¢° | £                  | ŝ                   | £                   | £                   | £                   |

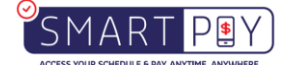

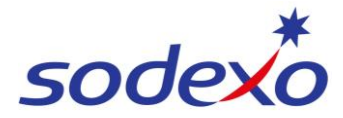

## Pay statement 4: Resumption of regular pay

### **Pay Statement**

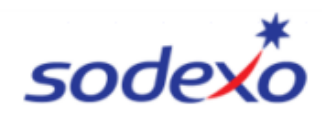

#### IFM SERVICES PTY LTD ABN: 28 608 575 668

| Employee ID:<br>Position: Head | Chef/Chef Manager | Instrument: IFMS V<br>Classification: Cook/<br>Roster: IFM 8/ | VEST EA<br>Chef-HeadCh/Mng<br>6_11.0 (1xSa/1xSu) | Period Starting:<br>Period Ending:<br>Pay Date: | 13 Nov 2023<br>26 Nov 2023<br>30 Nov 2023 |  |
|--------------------------------|-------------------|---------------------------------------------------------------|--------------------------------------------------|-------------------------------------------------|-------------------------------------------|--|
| Payments                       | Retro             | Hours/Units                                                   | Rate                                             | Amount                                          | YTD Amount                                |  |
| Ordinary Hours                 |                   | 76.00                                                         | 40.43570                                         | 3,073.12                                        | 9,219.36                                  |  |
| Overtime (Rostered)            |                   | 12.00                                                         | 57.71790                                         | 692.64                                          | 2,077.92                                  |  |
| Allowance (Tool)               |                   | 1.00                                                          | 15.29000                                         | 15.29                                           | 45.87                                     |  |
| RNR (Taken)                    |                   | 66.00                                                         | 24.45280                                         | 1,613.88                                        | 6,236.18                                  |  |
| RNR (Accrued)                  |                   | 66.00                                                         | 24.45280                                         | - 1,613.92                                      | - 6,236.56                                |  |
| Above EA/Award Ordinary        |                   | 76.00                                                         | 11.17360                                         | 849.19                                          | 3,396.76                                  |  |
| IFMS Chef Allowance            |                   |                                                               |                                                  | 384.62                                          | 1,538.48                                  |  |
| Total Payments :               |                   |                                                               |                                                  | 5,014.82                                        |                                           |  |
| Deductions / Taxes             | Retro             |                                                               |                                                  | Amount                                          | YTD Amount                                |  |
| Super EE Pre tax               |                   |                                                               |                                                  | - 400.00                                        | - 1,600.00                                |  |
| Full Income tax                |                   |                                                               |                                                  | - 1,228.00                                      | - 4,666.00                                |  |
| Total Deductions :             |                   |                                                               |                                                  | - 1,628.00                                      |                                           |  |
| NET PAY:                       |                   |                                                               |                                                  | 3,386.82                                        | 13,085.13                                 |  |

This pay statement shows that full payment will be received after two full pay periods.

| Mon 13/11 - Sun 19/11            |                    |               |               |               |               |               |               | Mon 20/11 - Sun 26/11 |                    |               |                    |               |                    |
|----------------------------------|--------------------|---------------|---------------|---------------|---------------|---------------|---------------|-----------------------|--------------------|---------------|--------------------|---------------|--------------------|
| Mon 13/11                        | Tue 14/11          | Wed 15/11     | Thu 16/11     | Fri 17/11     | Sat 18/11     | Sun 19/11     | Mon 20/11     | Tue 21/11             | Wed 22/11          | Thu 23/11     | Fri 24/11          | Sat 25/11     | Sun 26/11          |
| 08:30 - 20:30<br>¢ <sup>\$</sup> | 08:30 - 20:30<br>¢ | R N R [11.00] | R N R [11.00] | R N R [11.00] | R N R [11.00] | R N R [11.00] | R N R [11.00] | Allowance-Week        | 08:30 - 20:30<br>¢ | 08:30 - 20:30 | 08:30 - 20:30<br>¢ | 08:30 - 20:30 | 08:30 - 20:30<br>¢ |
|                                  |                    |               |               |               |               |               |               | 08:30 - 20:30<br>¢    |                    |               |                    |               |                    |
| 2                                | 8                  | 2             | 2             | 2             | 2             | 2             | 2             | 2                     | 2                  | 2             | 2                  | 2             | 2                  |

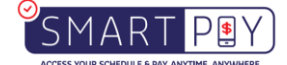